- 1. Перейти на вкладку ОПЛАТА.
- 2. Выбрать нужный пакет. (1 день, 1 месяц, Пол года или 1 год)

| / 🔀 Google 🛛 🗙 👹 <be< th=""><th>з темы &gt; - crossmasterU × / 🗋 аналоги запчастеи</th><th>×</th><th></th><th></th><th></th></be<> | з темы > - crossmasterU × / 🗋 аналоги запчастеи                                                                                                    | ×                                            |                                                     |                                     |                  |
|----------------------------------------------------------------------------------------------------|----------------------------------------------------------------------------------------------------|----------------------------------------------|-----------------------------------------------------|-------------------------------------|------------------|
| ← → C fi 🗋 crossmaster.ru                                                                                                    | J/shop/                                                                                                    |                                              |                                                     |                                     | QC »             |
| 🏥 Приложения 🗀 Ира 🧰 Роб 🔮 Карт                                                                                                    | ты Google 📑 Стартовая страница 🗀 Каталоги 🗀                                                                                                    | Сайты 🧰 PDF 🛅 Справоч. Орган                 | 🔀 🗆 Billie Jean — Micha 🗀 ллллл                     | 🤇 Список фильмов осн 🦳 крис         | » 🧰 Другие закла |
|                                                                                                    | CrossMaster<br>программа для магазина автозапч                                                                                                    | астей                                        |                                                     | ۵ A B                               |                  |
|                                                                                                    | Главная Видеоуроки                                                                                                    | Скачать                                      | ИНСТРУКЦИИ Ко                                       | НТАКТЫ                              |                  |
|                                                                                                    | Главная → Оплата<br>Оплата доступа к Бр<br>✓1. Выберите нужный пакет, количество и нажм<br>✓2. Перейдите в корзину для оформления заказ<br>Пакет доступа на 1 день | Д (1)<br>ите кнопку இ<br>а по ссылке справа. | Корзина<br>Выберите нуи<br>доступа и доб<br>корзину | пуста<br>оный пакет<br>завьте его в |                  |
|                                                                                                    | Пакет оплаты доступа к бази<br>Пакет доступа на 1 месяц<br>Пакет оплаты доступа к бази                                                                             | е кроссов на 1 день 1                        | 5.00 py6.<br>200.00 py6.<br>₿ ₫                     | Выбираем нужны                      | й пакет          |
| rossmaster.ru                                                                                                    | Пакет доступа на полгода<br>Лакет оплаты доступа к бази<br>ісяц)                                                                                                   | е кроссов на полгода 1<br>1                  | 620,00 py6.                                         | 💟 Отправьте нам сообще              | ние jivosite     |

- 3. Для примера выберем пакет доступа 1 месяц (300р.)
- 4. Переходим в КОРЗИНУ.

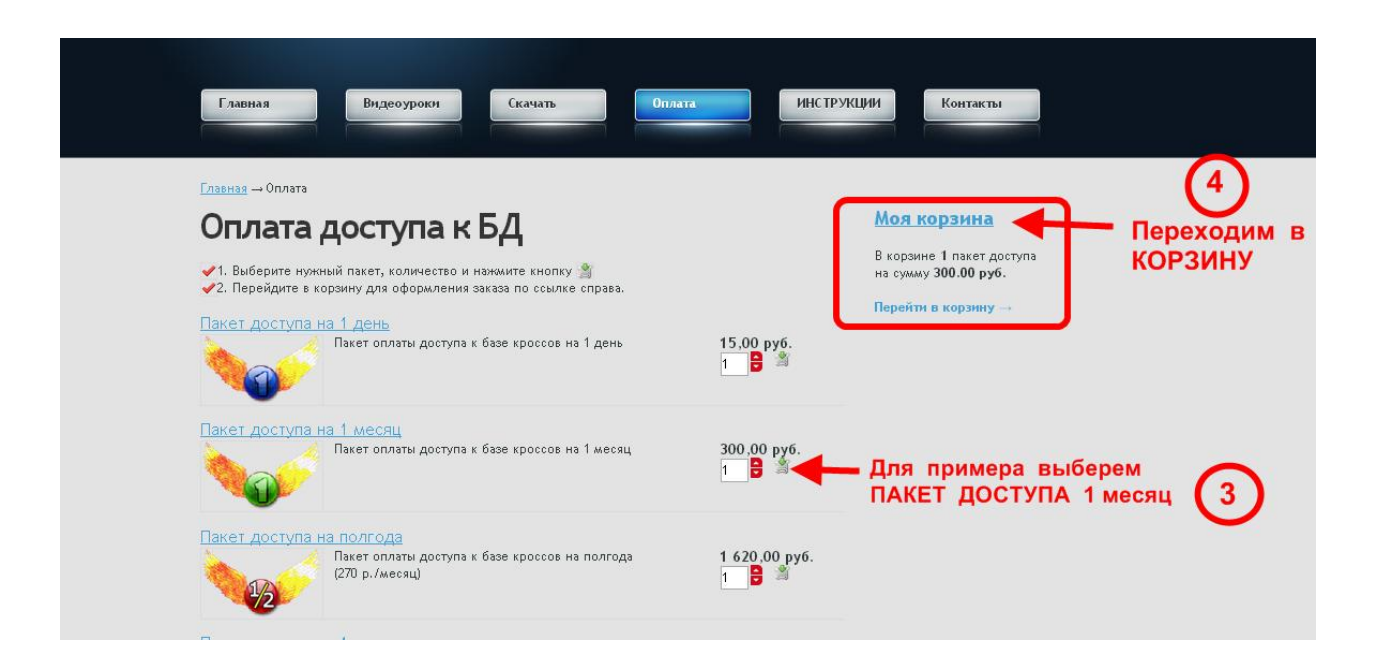

| Ваш заказ                                                                                                    |                                                                         |                                                          | <u>Моя корзина</u>                   |                        |                                  |
|----------------------------------------------------------------------------------------------------|-------------------------------------------------------------------------|----------------------------------------------------------|--------------------------------------|------------------------|----------------------------------|
| Для оформления заказа, нажмите                                                                                                    | «Оформить заказ».                                                       | В корзине 1 пакет доступа<br>на сумму 300.00 руб.        |                                      |                        |                                  |
| Пакет                                                                                                    | Кол-во                                                                  | Цена                                                     | Сумма                                | Действия               | Перейти в корзину →              |
| Пакет доступа на 1 месяц                                                                                                    | 1 🗦 шт                                                                  | 300,00 руб.                                              | 300,00 руб.                          | <u>Удалить</u>         |                                  |
| Итого:                                                                                                    | 1 🔨                                                                     |                                                          | 300,00 руб.                          |                        |                                  |
| Выберите систему                                                                                                    | / оплаты                                                                |                                                          |                                      |                        |                                  |
| Выберите систем)<br>Вы можете оплатить заказ через<br>ROBOKASSA (более 20 платежных                                                                            | ОПЛАТЫ<br>систему ROBOKASS<br>« систем) Т                               | GA или выписать G                                        | анковский сче<br>ю умолч<br>ОВОКА    | ,<br>нанию ука<br>SSA. | вана форма оплаты через систему  |
| Выберите систему<br>Вы можете оплатить заказ через<br>ROBOKASSA (более 20 платежных<br>Данные о заказчи                                                        | у оплаты<br>систему ROBOKASS<br>× систем) ▼ ▲<br>Ке                     | GA или выписать G                                        | анковский сче<br>ю умолч<br>ОВОКА    | анию ука<br>SSA.       | вана форма оплаты через систему  |
| Выберите систему<br>- Вы можете оплатить заказ через<br>ROBOKASSA (более 20 платежных<br>Данные о заказчи<br>Поля, отмеченные «, обязательны                   | систему ROBOKASS<br>« систем) Т<br>« Систем) Т<br>КС<br>для заполнения. | SA или выписать 6                                        | анковский сче<br>ю умолч<br>ОВОКА    | нанию ука<br>SSA.      | взана форма оплаты через систему |
| Выберите систему<br>Вы можете оплатить заказ через<br>ROBOKASSA (более 20 платежныо<br>Данные о заказчи<br>Лоля, отмеченные «, обязательны<br>Фамилия:         | оплаты<br>систему ROBOKASS<br>« систем) Т 4<br>КС<br>для заполнения.    | <ul> <li>кли выписать 6</li> <li>К</li> <li>К</li> </ul> | анковский сче<br>ю умолч<br>ОВОКА    | нанию ука<br>SSA.      | вана форма оплаты через систему  |
| Выберите систему<br>Вы можете оплатить заказ через<br>ROBOKASSA (более 20 платежныю<br>Данные о заказчи<br>Пола, отмеченные «, обязательны<br>Фамилия:<br>Имя: | у ОПЛАТЫ<br>систему ROBOKASS<br>« систем) ▼                             | 54 или выписать 6<br>• •                                 | іанковский сче<br>Іо умолч<br>20ВОКА | нанию ука<br>SSA.      | вана форма оплаты через систему  |

По умолчанию система предлогает оплату через систему ROBOKASSA.

Но нам необходимо выписать СЧЕТ НА ОПЛАТУ

Для этого из выпадающего списка выбираем (Выписать банковский счет на оплату).

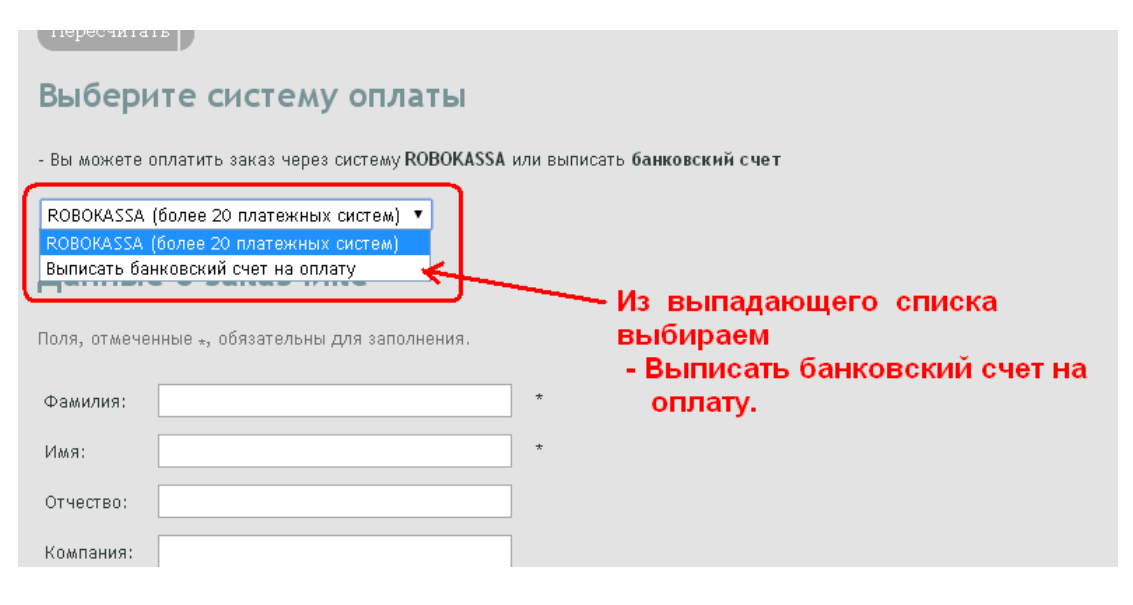

## Далее

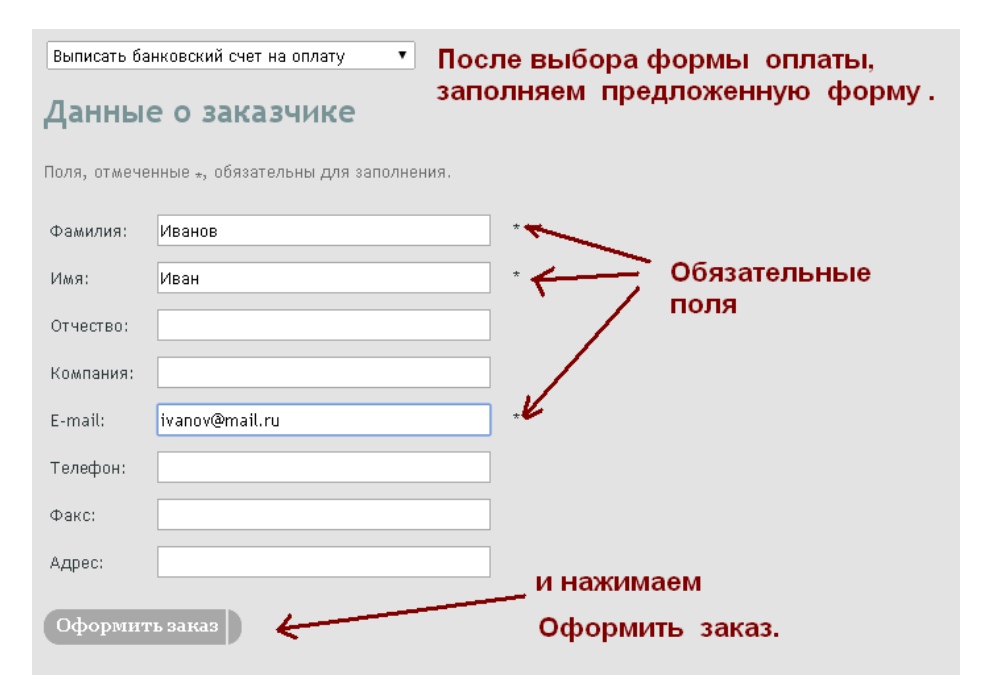

| СГОЗЗІЧІ<br>программа для м                                                                    | <b>аЗЦЕ</b><br>агазина ав               | <b>Г</b><br>этозапчас | тей                   |             |       |
|------------------------------------------------------------------------------------------------|-----------------------------------------|-----------------------|-----------------------|-------------|-------|
| Главная                                                                                        | Видеоуроки                              | Ска                   | ачать                 | Оплата      | ИНСТР |
| Главная → Оплата → Корзи<br>Ваш заказ офо<br>Распечатайте бланк счета<br>Ланные заказа         | на<br>рмлен<br><sup>се</sup> и передайт | е его в бухгал        | терию.                |             |       |
| ФИО: Иванов Иван<br>E-mail: ivanov@mail.ru<br>Адрес:<br>Способ оплаты: Счет<br>Заказанные паке | на<br>(                                 | жимаем<br>бланк с     | і на акти<br>чета ).  | вную ссылку |       |
| Наименование                                                                                   | Количество                              | Цена                  | Сумма                 | _           |       |
| Пакет доступа на 1 месяц                                                                       | 1 шт                                    | 300.00 руб.           | 300.00 руб.<br>Итого: | 300.00 руб. |       |

## Откроется печатная форма.

Распечатываем, отдаем в бухгалтерию для оплаты.

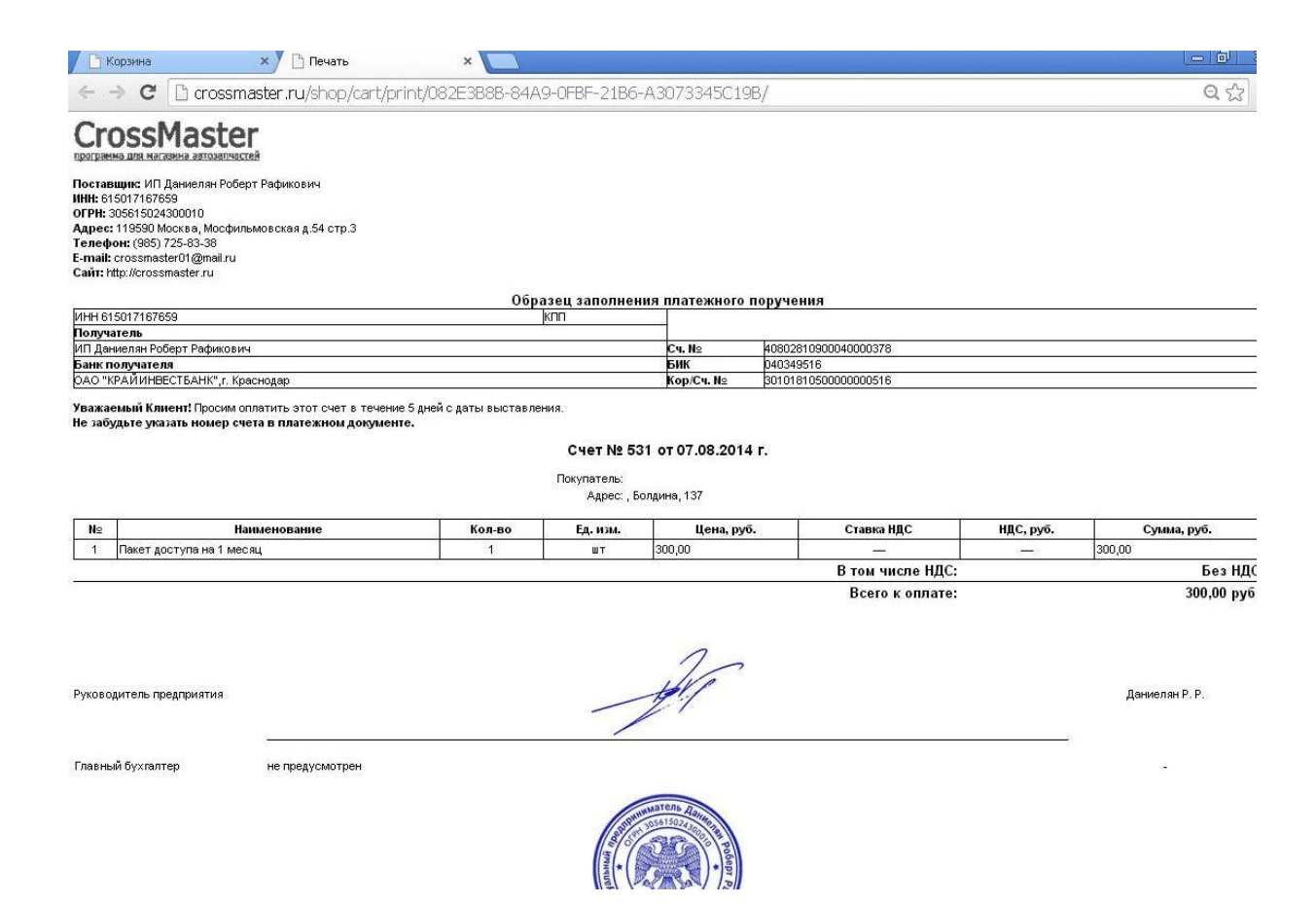